# How to whitelist an email if you are using the following domains: Gmail, Outlook, Yahoo!Mail, AOL, Zoho, and ProtonMail.

# How to Whitelist an Email in Gmail

- 1. Click the settings button (in the top-right corner of the screen), then select "Settings" from the resulting dropdown menu.
- 2. Navigate to the tab labeled "Filters and Blocked Addresses" to access information about your existing filters.
- 3. Select "Create a new filter" and enter the emails or domains you want to whitelist.

| = 🎢 Gmail                         |     | Q Search mail 👻 🛄                                                                                                    | 3 |  |  |
|-----------------------------------|-----|----------------------------------------------------------------------------------------------------|---|--|--|
| + Compose                         | 338 | Settings eneral Labels Inbox Accounts and Import Filters and Blocked Addresses Forwarding and POP/IMAP Add-ons                            |   |  |  |
| ☐ Inbox<br>★ Starred<br>© Snoozed |     | Chat Advanced Offline Themes The following filters are applied to all incoming mail:                                                      |   |  |  |
| > Sent                            |     | Select: All, None Export Delete Create a new filter Import filters                                                                        | + |  |  |
| • D [Airmail]                     |     | The following email addresses are blocked. Messages from these addresses will appear in Spam:<br>You currently have no blocked addresses. |   |  |  |
| Jason -                           | +   | Select: All, None Unblock selected addresses                                                                                              |   |  |  |

To whitelist a single email address, for example, type the entire address. On the other hand, if you are trying to whitelist every sender from a certain domain, type the domain alone, such as "@yahoo.com". This will tell Gmail to approve every email from a Yahoo sender.

4. Click "Create filter" to approve the new filter, then mark "Never send to Spam" to whitelist every email within the filter. You can also choose to Star these emails, apply a given label, or mark them as important.

### How to Whitelist an Email in Outlook

- 1. Click on "Settings", then "View all Outlook settings".
- 2. Go to "Junk email", then choose "Safe senders and domains" or "Safe mailing lists" to select the domain or email you want to whitelist.

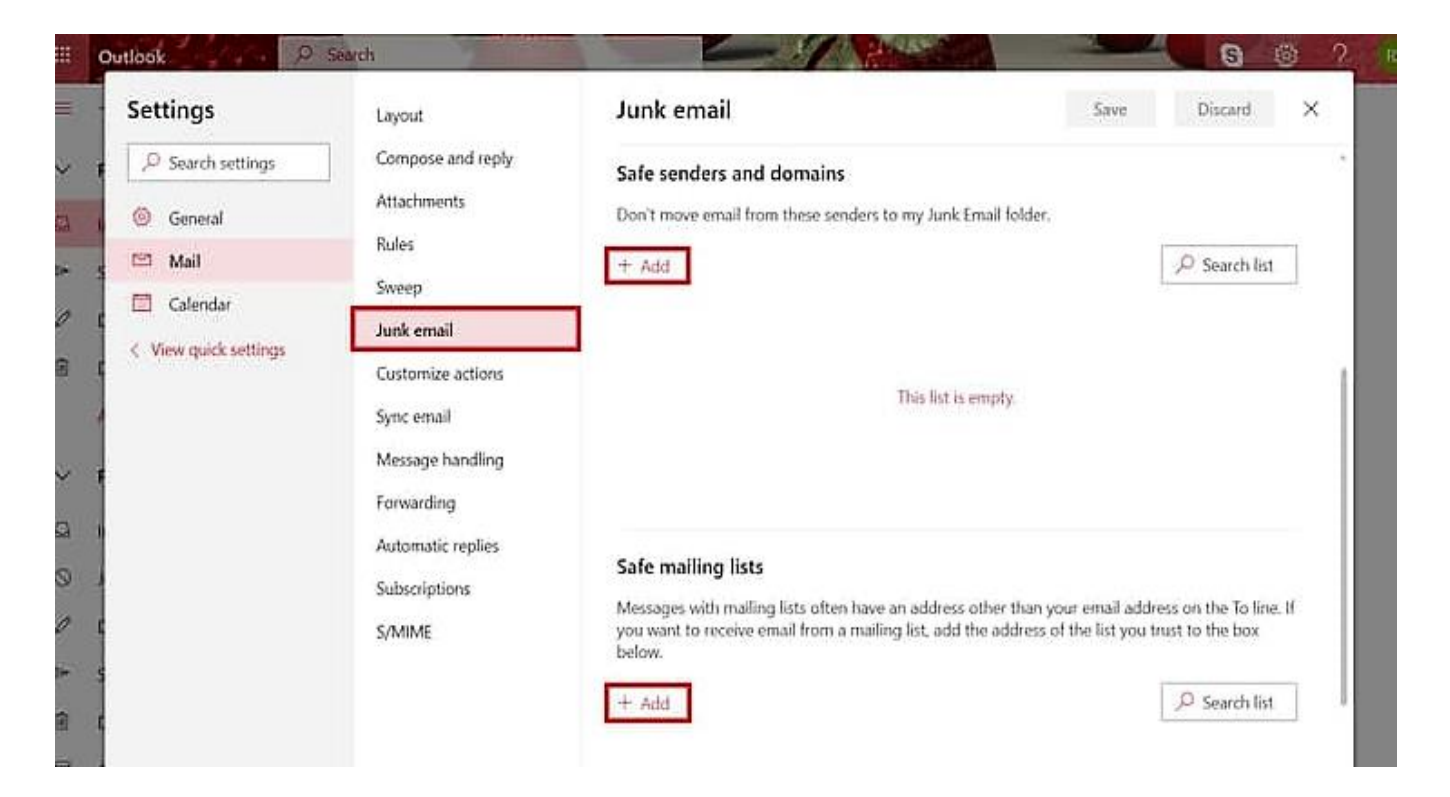

3. Enter the domain name or email address you wish to add to Safe senders. Make sure to include the @ character for domain names to only whitelist emails with the exact string of characters you entered (and nothing more).

Alternatively, you can simply add an individual email address that has sent you an email to your Outlook Contacts. Though they lead to the same result, this method is quicker and more efficient than manually entering information.

### How to Whitelist an Email in Yahoo Mail

If you have already received at least one email from the address you wish to whitelist:

1. Highlight that message in the Bulk folder and mark it as Not Spam.

If you have not received any emails from the address you wish to whitelist:

- 1. Navigate to "Settings" icon, then click "More Settings" from the Yahoo Mail menu.
- 2. Select "Filters" and hit "Add" to enter information about the domain name or sender.

| YAHOO!                                                                                                    | Find messages, documents, photos or people                                                                                                    | ~ Q                                                                                                    | 🙆 Viadi | <br>A Home |
|----------------------------------------------------------------------------------------------------|----------------------------------------------------------------------------------------------------|----------------------------------------------------------------------------------------------------|---------|------------|
| ← Eack to Inbox<br>Personalize inbox<br>Mailboxes<br>Notifications<br>Writing email<br>Viewing email<br>Viewing email<br>Vie | Filters<br>Set filters to organize incoming email<br>Your filters<br>Add or cick on a filter to re-order, edin or delete. Filters<br>are fisted by priority | Edit Filter Filter name Type a filter name Name your filter Set rules Set rules Select a filter criterion Type a filter value Match case |         |            |
| About Yahoo Mail<br>About our Ads<br>Give faedback<br>Help<br>Phracy<br>Terms<br>1 TB of storage                                                                                                    |                                                                                                    | To/CC     Subject     Body Choose a folder to move to Select folder     or     Folder name                                               |         |            |

3. From here, you can enter any string of text you want to whitelist in future emails. This could be anything from an email address or domain name to something you expect to be in the body of the message.

# How to Whitelist an Email Address in AOL

AOL considers all mail addresses a user has in their address book to be trustworthy.

- 1. Log in to your AOL account.
- 2. Open Contacts from the left navigation pane.
- 3. Click the New Contact icon and enter the required information.
- 4. Click the Add Contact button located at the bottom.

### How to Whitelist an Email Address in Zoho

- 1. Login to Zoho Mail.
- 2. Go to Settings.
- 3. Navigate to Anti-Spam List.
- 4. Click on the Email Address tab and then click on Whitelist/Blacklist Emails.
- 5. Click the Add new whitelist email field.
- 6. Enter the address and press the Enter key.

### How to Whitelist an Email Address in ProtonMail

- 1. Log in to your ProtonMail account.
- 2. Go to the Settings section.
- 3. Click the Filters tab.
- 4. Select ADD NEW FILTER under the Whitelist section.
- 5. Enter the address and click SAVE.